**Bibliothèque nationale de France** Direction des services et des réseaux Département de l'information bibliographique et numérique Coordination des produits et services bibliographiques

# Transfert de notices bibliographiques en ligne depuis BnF catalogue général Mode d'emploi

Le service de transfert de notices en ligne offert par la BnF est accessible à toute personne désirant récupérer les notices bibliographiques et d'autorité de la BnF en format INTERMARC/ISO 2709 ou UNIMARC/ISO 2709.

Ce service est gratuit, sur inscription et après validation de l'inscription par la BnF.

Pour accéder au service de transfert en ligne des notices depuis BnF Catalogue général vous devez créer un compte sur le Catalogue général. Pour créer un compte, vous devez disposer d'un identifiant attribué par la BnF.

#### Comment obtenir un identifiant

Cet identifiant est obtenu, après validation de la BnF, en remplissant le formulaire en ligne sur <u>www.bnf.fr</u>, rubrique Pour les professionnels, <u>Récupération des données de la BnF</u> Transfert de notices en ligne. <u>http://inscription-produits.bnf.fr/</u>

Lors de cette demande, vous devez spécifier le format de récupération (INTERMARC, UNIMARC), l'encodage des caractères (ISO 5426, UNICODE UTF-8), et la fréquence de récupération (immédiate ou différée).

Après validation par la BnF, un courriel, à conserver, vous est envoyé par le service de la Coordination des produits et services bibliographiques. Celui-ci contient un identifiant ainsi que l'adresse du serveur FTP de la BnF, où les notices sont récupérables après transfert depuis le panier.

#### Que permet cet identifiant

Cet identifiant vous permet de créer jusqu'à 10 comptes sur BnF Catalogue général.

Après création d'un compte, vous sélectionnez les notices au cours d'une session dans BnF Catalogue général, puis vous les ajoutez dans votre panier.

Un panier peut contenir jusqu'à 500 notices maximum (notices bibliographiques et d'autorité confondues)

Une fois votre sélection terminée, vous transférez ce panier.

Le délai de récupération est fonction de votre choix fait au moment de la demande d'inscription.

Si vous avez choisi le transfert immédiat, les notices sont récupérables à votre adresse FTP une demi-heure après le transfert depuis BnF catalogue général.

Si vous avez choisi le transfert différé, les notices sont récupérables à votre adresse FTP le lendemain matin à partir de 9h00 (heure française) du transfert depuis BnF Catalogue général.

Après vous être connecté au serveur FTP de la BnF, vous devez enregistrer le fichier ISO 2709 contenant vos notices, puis l'importer vers votre base de données.

#### Avertissement :

Si vous inscrivez votre établissement au transfert de notices, l'identifiant est attribué à votre établissement et non à une personne particulièrement.

En cas d'affectation dans un autre établissement, n'utilisez plus cet identifiant. Vous devez utiliser l'identifiant de votre nouvel établissement ou faire une demande d'inscription, si celuici n'en possède pas. Merci de signaler toute modification de coordonnées à coordination-bibliographique@bnf.fr

# Perte de l'identifiant

Si vous perdez votre identifiant, ne faites pas de nouvelle demande.

Il peut vous être communiqué sur simple demande à <u>coordination-bibliographique@bnf.fr</u> Pour cela, indiquez dans votre courriel les coordonnées de votre établissement, et le nom de la personne contact.

# Conditions d'utilisation des notices fournies par la BnF

La BnF a, depuis le 1er janvier 2014, placé ses métadonnées descriptives (données bibliographiques et d'autorité) sous la « Licence Ouverte / Open Licence » de l'État élaborée par la mission Etalab. L'utilisation de ces métadonnées est libre et gratuite sous réserve du maintien de la mention de leur source et de l'indication de leur date de récupération.

Dans les notices récupérées en format UNIMARC, vous devez conserver le contenu des zones 801\$b et 801\$c.

Dans les notices récupérées en format INTERMARC, vous devez conserver le numéro FRBNF contenu en zone 001.

Pour en savoir plus voir les Conditions générales d'utilisation détaillées.

# Création et gestion de compte

Vous avez fait une demande d'inscription au service de transfert de notices en ligne.

Si votre demande a été validée, un courriel de confirmation vous a été envoyé par le service de la Coordination des produits et services bibliographiques. Celui-ci contient un identifiant nécessaire à la création de votre compte (ou profil) sur BnF Catalogue général.

### Création de votre premier compte

documents

Pour créer un compte, connectez-vous à la BnF Catalogue général : http://catalogue.bnf.fr

Vous accédez à la page d'accueil de BnF catalogue général, puis cliquez sur Espace personnel et dans le menu déroulant sélectionnez Se connecter.

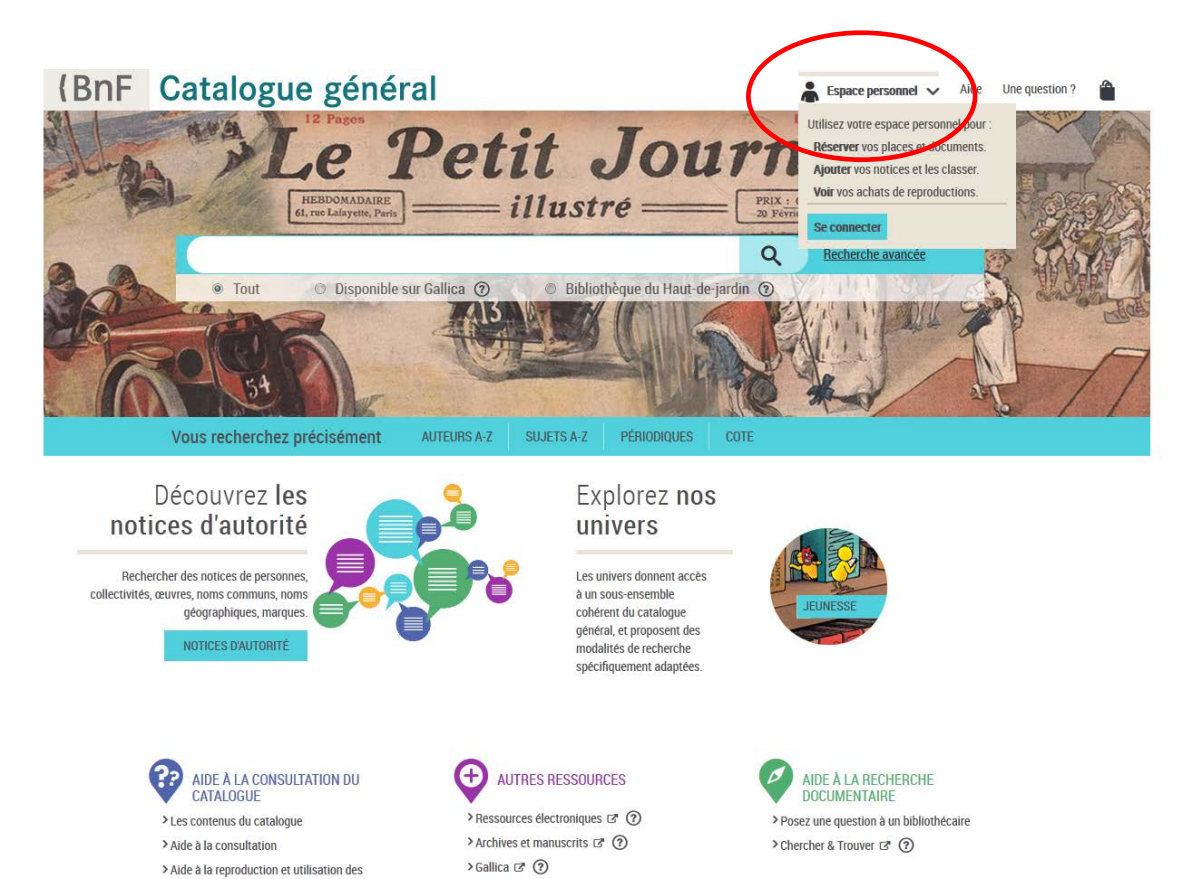

> Banque d'images 🗷 🕐

Vous accédez à une nouvelle page Mon espace personnel.

Dans la rubrique Déjà membre vous pouvez saisir votre alias et votre mot de passe. Dans la rubrique Nouveau à la BnF ? cliquez sur Créer un compte.

| (BnF Bibliothèque nationale de France                                                                                                    | aide Accéder à nos sites 💌                                                                                                    |
|----------------------------------------------------------------------------------------------------|----------------------------------------------------------------------------------------------------|
| Retour MON ESPACE<br>personnel                                                                                                    |                                                                                                    |
| <section-header><section-header><section-header><section-header><section-header><section-header><section-header><section-header><text><list-item><list-item><list-item><list-item><list-item></list-item></list-item></list-item></list-item></list-item></text></section-header></section-header></section-header></section-header></section-header></section-header></section-header></section-header> | Nouveau à la BnF ?   Créer un compte   Ofé membre   Oréer un compte   Ofé membre   Oréer un compte   On memore de lecteur   Ournexion     Ournexion     Ournexion |
|                                                                                                    |                                                                                                    |

Vous accédez à la page Mon espace personnel - Inscription que vous êtes invité à remplir.

Pour le choix des mots de passe et alias, évitez les mots, prénoms courants, souvent déjà utilisés.

Le courriel vous permettra de recevoir en cas d'oubli l'alias et le mot de passe. Pour cela, conservez bien la réponse à la question que vous aurez choisie. En tant qu'abonné au transfert de notices en ligne, ne remplissez par le champ « Vous avez une carte Recherche » réservé aux lecteurs de la BnF. Remplissez directement le champ « Vous êtes abonnés au transfert de notices » en indiquant le numéro identifiant reçu après votre inscription.

Cliquez sur Enregistrer.

| (BnF Bibliothèque<br>nationale de France | ate Accéder à nos                                                                                                    | iites 🤟 |
|------------------------------------------|----------------------------------------------------------------------------------------------------|---------|
| Mon ES                                   | PACE                                                                                                    |         |
| p i i i i i i i i i i i i i i i i i i i  | Iscription                                                                                                    |         |
| F                                        | our vous insorire renseignez les champs suivants. Les champs avec une astérisque (*) sont obligatoires.                                                                                                    |         |
| Ve                                       | s données personnelles                                                                                                    |         |
|                                          | Allas*<br>coordinations<br>Votre adresse courriel ( (ex: test@yahoo.fr)<br>coordination-bibliographique@cnf.fr<br>Mot de passe * (6 caractères minimum)<br>•••••••••<br>Confirmation de votre mot de passe *<br>••••••••                                                                                                    |         |
| •                                        | our récupérer votre mot de passe, vous devrez fournir la même réponse quand cette question vous sera posée.<br>Question * (ex : mon auteur préféré ?)<br>[mon auteur préféré<br>Réponse *<br>[Dumas                                                                                                    |         |
| Ve                                       | us avez une carte Recherche                                                                                                    |         |
|                                          | Salisissez votre numéro de carte ou votre identifiant de lecteur Votre date de nalissance (ijimm'aaaa)                                                                                                    |         |
| Ve                                       | us êtes abonnés au transfert de notices                                                                                                    |         |
| S                                        | alaiseez votre numéro econim ao una mais de notices en ligne<br>Numéro d'identifiant<br>155<br>Centruler Enregistrer                                                                                                    |         |
| Vour d<br>Pour e<br>ê webr               | ngese fun del éksise, de modicalion, de recificación e de sugression de données pul yous concernent (ar. 34 el e lo d. §anver 1978 Informatipue el Lateriar),<br>este esta datases vous é : Bábolhoja naciones as France, Servise de Construction Internet, pue François Naunae, 15105 Pers Cassa 13 au pe course éxotoropue<br>en 2017 f. |         |
|                                          | E Sbiolhègue nationale de France, 2010   Mentona légèles   Conditiona d'utilization                                                                                                    |         |

Après validation, votre compte est créé et actif. Vous êtes redirigé automatiquement vers le catalogue général de la BnF.

Vous pouvez commencer vos recherches et sélections et faire vos transferts.

#### Création d'un nouveau compte

L'identifiant attribué par la BnF vous permet de créer jusqu'à 10 comptes.

Pour la création d'un nouveau compte, vous devez suivre la même procédure que celle décrite ci-dessus et utiliser le même identifiant qui vous a servi à créer le premier compte.

Pour le choix des mots de passe et alias, évitez les mots, prénoms courants, souvent déjà utilisés.

Dans le cas où plusieurs utilisateurs peuvent utiliser un même compte et alimenter un panier commun, évitez de choisir des alias et mots de passe trop personnalisés.

Le courriel vous permettra de recevoir en cas d'oubli l'alias et le mot de passe. Pour cela conservez bien la réponse à la question que vous aurez choisie.

# Accès à votre compte et panier

Connectez-vous à BnF Catalogue général : http://catalogue.bnf.fr/

Vous accédez à la page d'accueil de BnF catalogue général, puis cliquez sur Espace personnel et dans le menu déroulant sélectionnez Se connecter.

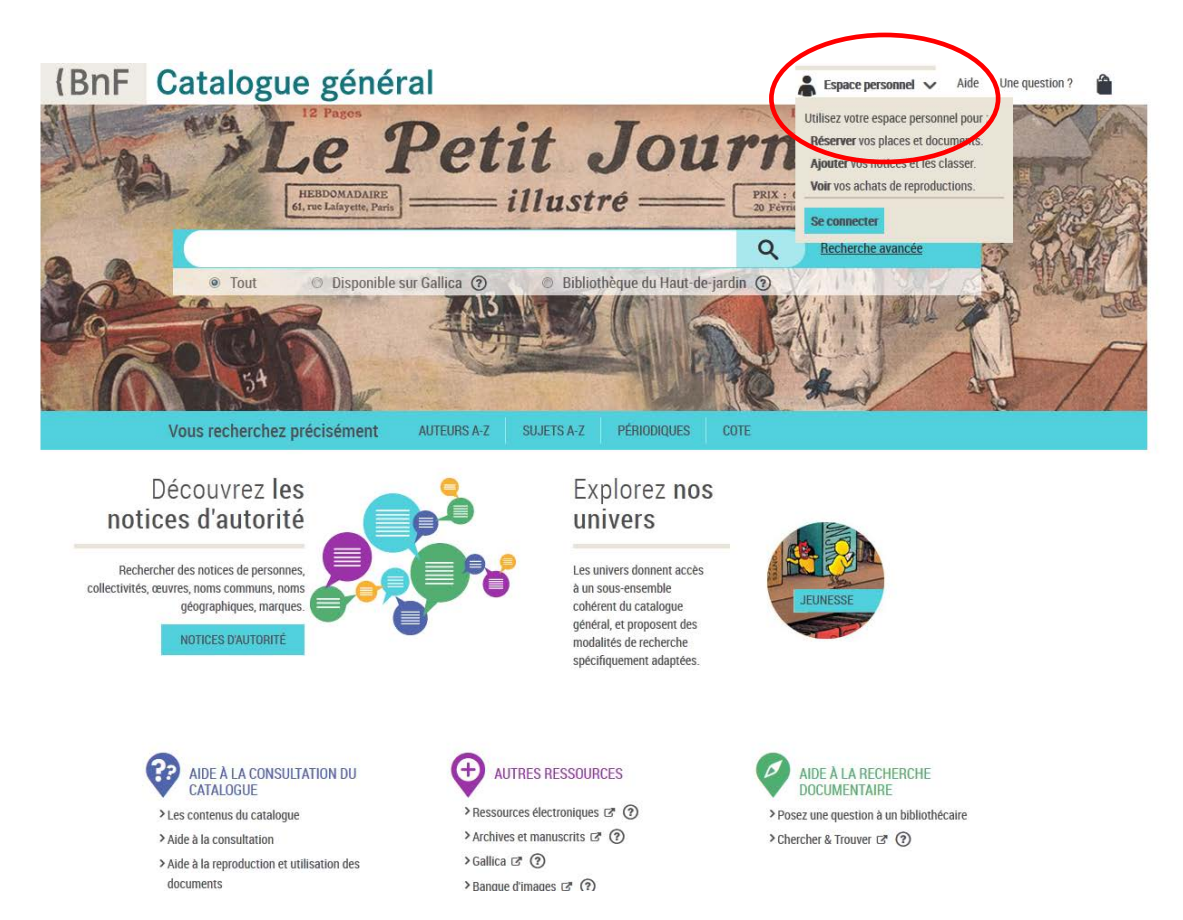

Vous accédez à la page Mon espace personnel. Saisissez vos alias et mot de passe choisis lors de la création de votre compte. Cliquez sur Connexion.

| {BnF Bibliothèque nationale de France                                                                                                    | alde Accèder à nos sites 🔻                                         |
|----------------------------------------------------------------------------------------------------|--------------------------------------------------------------------|
| Retour Mon ESPACE<br>personnel                                                                                                    |                                                                    |
| <section-header><section-header><section-header><section-header><section-header><section-header><section-header><section-header><section-header><text><list-item><list-item><list-item><list-item></list-item></list-item></list-item></list-item></text></section-header></section-header></section-header></section-header></section-header></section-header></section-header></section-header></section-header> | <section-header><section-header></section-header></section-header> |
| © Bibliothèque nationale de France, 2015   Ment                                                                                                    | tions légales   Conditions d'utilisation                           |

Après la connexion, vous êtes redirigé automatiquement vers le catalogue général de la BnF.

Vous pouvez commencer vos recherches et sélections et faire vos transferts. Pour des informations détaillées sur la recherche dans le catalogue, vous pouvez vous référer à l'aide en ligne.

**Remarque** : vous pouvez saisir l'ISBN ou l'EAN d'un document directement dans la fenêtre de recherche simple.

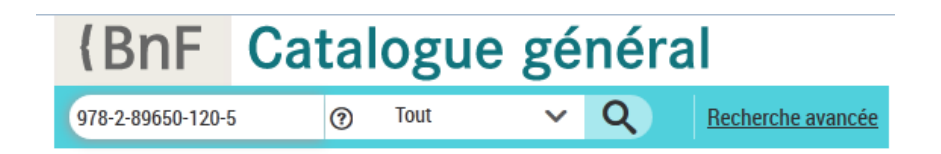

Lorsque vous affichez le détail d'une notice, vous pouvez la sélectionner pour l'ajouter à votre espace personnel en cliquant sur Ajouter à mes notices.

| (BnF Catalogue général                                                                                   | Lespace personnel V Aide Une question ?                    |
|----------------------------------------------------------------------------------------------------|------------------------------------------------------------|
| 978-2-89650-120-5 ⑦ Tout <b>♀ Q</b> <u>Recherche avancée</u> AUTEURS A-Z SUJETS A-Z PÉRIODIQUES 0        | COTE NOTICES D'AUTORITÉ 🍞 DANS UNIVERS 🗸                   |
| Accueil $ angle$ Liste de notices $ angle$ Notice bibliographique                                        |                                                            |
| Notice bibliographique                                                                                   |                                                            |
| Notice Au format public 🗸                                                                                |                                                            |
| Type : texte imprime, monographie                                                                        | OUTILS V                                                   |
| Auteur(s) : Brym, Robert J. (1951)                                                                       | Citer la notice : http://val100catalogue.bnf.fr/ark:/121   |
| Lie, John (1958) 📰                                                                                       | - Táláchargar (DDE) / Upprimar                             |
| Titre(s) : Individu et société [Texte imprimé] : introduction à la sociologie / Robert J. Brym, John Lie |                                                            |
| Traduction de : Sociology : the points of the compass                                                    | Ajouter à mes notices                                      |
| Publication : Montréal : Modulo, DL 2010                                                                 |                                                            |
| Description matérielle : 1 vol. (XI-306 p.) : ill. ; 28 cm                                               | O LOCALISER CE DOCUMENT                                    |
| Note(s) : Texte en français traduit de l'anglais Bibliogr. p. 275-295                                    | (1 EXEMPLAIRE)                                             |
|                                                                                                    | 1                                                          |
| sujer(s) : <u>Sociologie</u> <u>Manuels d'enseignement superieur</u>                                     | Tolbiac - Haut-de-jardin - Philosophie, histoire, sciences |
|                                                                                                    | de l'homme - Salle J - Sociologie                          |
| muluc(s) ucwcy . <u>301.013</u> (226 cu.)                                                                | 301.03 BRYM i Q                                            |
| Numéros : ISBN 978-2-89650-120-5 (br.)                                                                   | support. Inte                                              |
|                                                                                                    |                                                            |
| Notice nº : FRBNF42464315                                                                                |                                                            |
|                                                                                                    |                                                            |
|                                                                                                    |                                                            |

Conditions d'utilisation | À propos | Écrire à la BnF | V 1.21.0

Le message suivant s'affiche dans une pop-up.

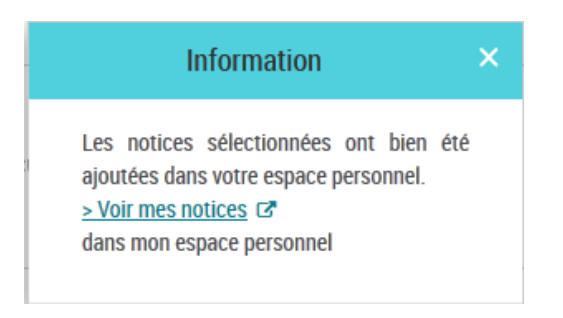

A ce stade, vous pouvez soit continuer vos recherches (cliquez sur la croix pour fermer la fenêtre), soit vous rendre dans votre espace personnel en suivant le lien Voir mes notices dans mon espace personnel.

Vous pouvez également sélectionner des notices à transférer à partir d'une liste de résultats, en cochant les cases correspondantes (sélection unitaire ou liste complète). Puis cliquez sur Ajouter à mes notices

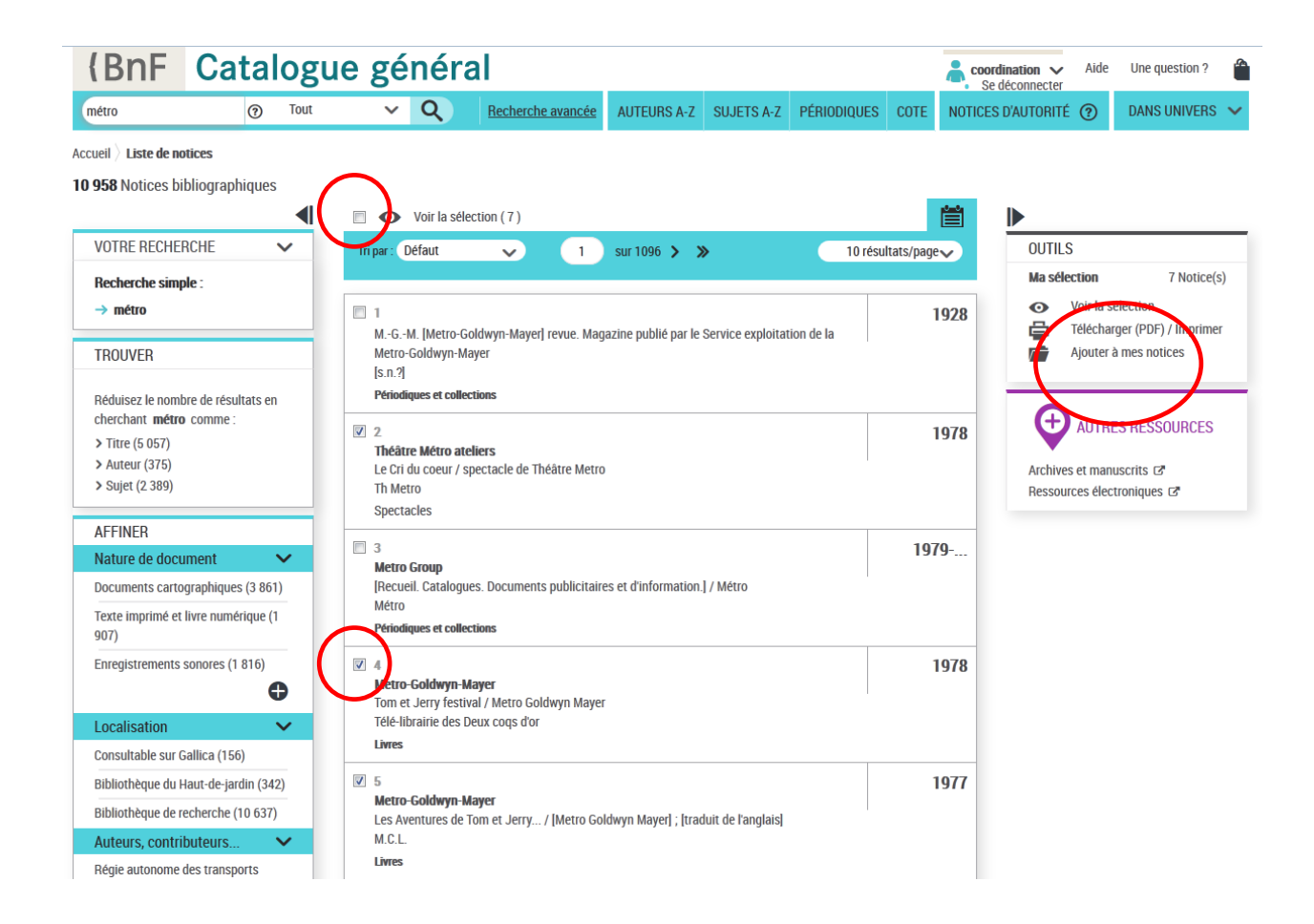

Au cours de votre navigation, vous pouvez à tout moment accéder à votre espace personnel et voir vos notices en cliquant sur Accéder à mes notices dans le menu en haut à droite de l'écran.

| (BnF Catalogu                                                                                               | e général                                                                                                    | <b><u>coordination</u></b> Ade Une question ?                                                                                                    |
|----------------------------------------------------------------------------------------------------|----------------------------------------------------------------------------------------------------|----------------------------------------------------------------------------------------------------|
| métro     Tout       Accueil > Liste de notices       10 958 Notices bibliographiques       VOTRE RECHERCHE | Q     Recherche avancée     AUTEURS A-Z     SUJETS A-Z     PÉRIODI       Image: Operation (7)     Image: Operation (7)     Image: Operation (7)     Image: Operation (7)   | Accéder à     NIVERS       • Mes réservations     • Mes notices       • Mes achats     • Mon profil       10 résultats/pagev     • Se déconnecter |
| Recherche simple :<br>→ métro TROUVER Réduisez le nombre de résultats en                                    | I           MGM. [Metro-Goldwyn-Mayer] revue. Magazine publié par le Service exploitation de la Metro-Goldwyn-Mayer           [s.n.?]           Périodiques et collections | Ma sélection     7 Notice(s)       1928     Selection       Télécharger (PDF) / Imprimer       Ajouter à mes notices                              |
| cherchant <b>métro</b> comme :<br>> Titre (5 057)<br>> Auteur (375)<br>> Sujet (2 389)                      | 2 Théâtre Métro ateliers<br>Le Cri du coeur / spectacle de Théâtre Metro<br>Th Metro                                                                                       | 1978 AUTRES RESSOURCES<br>Archives et manuscrits C <sup>®</sup><br>Ressources électroniques C <sup>®</sup>                                        |

Remarque : Vous pouvez également commencer à faire vos recherches sans vous connecter. Le service vous proposera de vous authentifier lorsque vous cliquerez sur « Ajouter à mes notices » pour la première fois.

Vous accédez à la page Mon espace personnel Notices. Il peut contenir jusqu'à 500 notices.

Plusieurs utilisateurs peuvent utiliser cette même page. Par défaut, ce sont les notices bibliographiques qui s'affichent. Vous pouvez afficher soit les Notices bibliographiques, soit les Notices d'autorité, ou Toutes les notices en utilisant la commande en haut à droite.

# Fonctionnalités disponibles

Vous pouvez trier les notices par type de notice, auteur, titre, année, date d'ajout dans le panier, date de transfert sur le serveur ftp. Ces dates peuvent être différentes. Le tri par date de transfert peut vous permettre par exemple de transférer à nouveau sur le serveur ftp un même ensemble de notices transféré une première fois et qui n'aurait pas pu être récupéré. Avec le tri par dossiers, toutes les notices s'affichent regroupées par dossier.

| BnF Bibliothèque nationale de France                                               |        |                    |                                                    |                                                      |                       | aic                | le Accéde                        | er à nos sites 🕚                         |
|------------------------------------------------------------------------------------|--------|--------------------|----------------------------------------------------|------------------------------------------------------|-----------------------|--------------------|----------------------------------|------------------------------------------|
| моп <sub>I</sub><br>рел                                                            | ES.    | PAC                | El                                                 | Bienvenue coordii                                    | nation                | •                  | Mon profil                       | Déconnexio                               |
| pace personnel - Mon catalogue généra                                              | l > No | tices              |                                                    |                                                      |                       | (                  | Pour réserver<br>consulter la ru | un document,<br>Ibrique <u>Réservati</u> |
| Mon catalogue général                                                              |        | Notice             | S                                                  |                                                      |                       |                    | Notic                            | es biblio.                               |
| <ul> <li>Notices (457)</li> <li>Dossiers (45)</li> <li>commande 1 (0) ×</li> </ul> |        | Supprime<br>Hotice | r Voir les notices<br>s                            | Classer dans v transférer v                          |                       |                    |                                  |                                          |
| • jeunesse (0) ×<br>• MAT (39) ×<br>• Relire (6) ×                                 |        | ■ Type A Biblio.   | Auteur A                                           | ▼ Titre ▲<br>Saison 1. Volume 2 / Joe Casey, Jo      | ▼ Année<br>2012       | ▲ ▼ Date d'ajout ▲ | ▼ Dossier(s)                     | ▼ Date de trap                           |
| <ul> <li>stage (0) ×</li> <li>test (0) ×</li> </ul>                                |        | Biblio.            | Poupi / Zdeněk Miler, r                            | éal., scénario                                       | 2014                  | 19/01/2016         |                                  | 19/01/2016                               |
| <ul> <li>Notices non classées (412)</li> </ul>                                     |        | Biblio.            | Les cinq sens                                      |                                                      | 2014                  | 19/01/2016         |                                  | 19/01/2016                               |
| <u>Gérer mes dossiers</u>                                                          |        | Biblio.            | Je découvre avec Ou<br>en forme / Enid Blyton      | i-Oui. Volume 2, Bien dormir pour ê<br>1, idée orig. | tre 2014              | 19/01/2016         |                                  | 19/01/2016                               |
| ▶ <b>g</b> Mon Gallica                                                             |        | Biblio.            | Lassie : un classique<br>Eric Knight, idée orig.   | incontournable : 6 longs métrages                    | / 2014                | 19/01/2016         |                                  | 19/01/2016                               |
| Mes réservations & ma carte                                                        |        | Biblio.            | Lassie : un classique<br>inédits / Eric Knight, id | incontournable : 5 longs métrages<br>lée orig.       | 2013                  | 19/01/2016         |                                  |                                          |
| ▶ 🞁 Mes achats                                                                     |        | Biblio.            | Flash Gordon. Volume<br>Eagan, comp.               | e 4 / Alex Raymond, idée orig. ; Edn                 | nund 2008             | 19/01/2016         |                                  |                                          |
|                                                                                    |        | Biblio.            | Initial D. 2ème étape /<br>aut. adapté             | Shinichi Masaki, réal. ; Shuichi Shig                | <sup>geno,</sup> 2008 | 19/01/2016         |                                  |                                          |
|                                                                                    | [      | Biblio.            | Code Lyoko. Saison 4                               | . Partie 1 / Jérôme Mouscadet, réa                   | I. 2008               | 19/01/2016         |                                  |                                          |

Pour créer un nouveau dossier, cliquez sur la fonction Gérer mes dossiers.

| {BnF Bibliothèque nationale de France                                                                                                    |                                         |                                            | aide Accéder à nos sites 🔻                                              |
|----------------------------------------------------------------------------------------------------|-----------------------------------------|--------------------------------------------|-------------------------------------------------------------------------|
| Mon Es                                                                                                    | SPACE<br>connel                         | Bienvenue coordination                     | ▶ Mon profil Déconnexion 🗙                                              |
| Espace personnel - Mon catalogue général >                                                                                                    | Mes notices                             |                                            | Pour réserver un document,<br>consulter la rubrique <u>Réservations</u> |
| Mon catalogue général                                                                                                    | Gérer mes notices                       |                                            |                                                                         |
| <ul> <li>Notices (457)</li> <li>Dossiers (45)</li> </ul>                                                                                                    | Créer un dossier                        | Renomm                                     | er un dossier                                                           |
| <ul> <li>commande 1 (0) ×</li> <li>jeunesse (0) ×</li> <li>MAT (39) ×</li> <li>Relire (6) ×</li> <li>stage (0) ×</li> <li>test (0) ×</li> <li>Notices non classées (412)</li> </ul> | Nom du dossier                          | Nom actuel<br>Nouveau no<br>Renomn         | commande 1 -                                                            |
| <u>Gérer mes dossiers</u>                                                                                                    | Mes dossiers                            | Nombre de<br>documents                     | Supprimer                                                               |
| Mon Gallica                                                                                                    | commande 1                              | 0                                          | ×                                                                       |
| (BnF) Mes réservations & ma carte                                                                                                    | jeunesse                                | 0                                          | 8                                                                       |
| Mes achats                                                                                                    | MAT                                     | 0                                          | X                                                                       |
| inco acitato                                                                                                    | Relire                                  | 0                                          | 8                                                                       |
|                                                                                                    | stage                                   | 0                                          | X                                                                       |
|                                                                                                    | test                                    | 0                                          |                                                                         |
|                                                                                                    |                                         |                                            |                                                                         |
|                                                                                                    | © Bibliothèque nationale de France, 201 | 5   Mentions légales   Conditions d'utilis | ation                                                                   |

Cette fonction vous permet de créer de nouveaux dossiers, les renommer, les supprimer.

Si vous supprimez un dossier toutes les notices contenues dans le dossier retourneront dans l'espace Notices non classées.

Pour supprimer les notices, sélectionnez-les, puis cliquez sur supprimer.

| {BnF Bibliothèque nationale de France                                                                                   |    |                    |                                                                      |                                           |           | aide             | e Accéde       | r à nos sites 🔻                            |
|----------------------------------------------------------------------------------------------------|----|--------------------|----------------------------------------------------------------------|-------------------------------------------|-----------|------------------|----------------|--------------------------------------------|
| Retour<br>Catalogue                                                                                                    | SP | AC<br>M            | Eel                                                                  | Bienvenue coordinatio                     | on        | Þ                | Mon profil     | Déconnexion 🗙                              |
| Espace personnel - Mon catalogue général > Notices Pour réserver un document, consulter la rubrique <u>Réservations</u> |    |                    |                                                                      |                                           |           |                  |                | un document,<br>brique <u>Réservations</u> |
| Mon catalogue général                                                                                                   | Ν  | lotice             | s                                                                    |                                           |           |                  | Notice         | es biblio. 🔻                               |
| Notices (457) Dossiers (45) commande 1 (0) ×                                                                            | Su | pprimer<br>Notices | Voir les notices Classe                                              | r dans▼ transférer ▼                      |           |                  |                |                                            |
| • jeunesse (0) 🗙                                                                                                    |    | ▼ Туре 🔺           | ▼ Auteur ▲                                                           | ▼ Titre ▲                                 | 🕶 Année 🔺 | ▼ Date d'ajout ▲ | ▼ Dossier(s) ▲ | ▼ Date de transfert ▲                      |
| • MAT (39) ×<br>• Relire (6) ×                                                                                          | V  | Biblio.            | Ben 10 : Omniverse. Saison 1.<br>Kelly, Steven T. Seagle [et al.]    | Volume 2 / Joe Casey, Joe<br>, idée orig. | 2012      | 19/01/2016       |                | 19/01/2016                                 |
| • stage (0) ×                                                                                                    |    | Biblio.            | Poupi / Zdeněk Miler, réal., scér                                    | nario                                     | 2014      | 19/01/2016       |                | 19/01/2016                                 |
| Notices non classées (412)                                                                                              |    | Biblio.            | Les cinq sens                                                        |                                           | 2014      | 19/01/2016       |                | 19/01/2016                                 |
| <u>Gérer mes dossiers</u>                                                                                               |    | Biblio.            | Je découvre avec Oui-Oui. Vol<br>en forme / Enid Blyton, idée orig   | ume 2, Bien dormir pour être<br>j.        | 2014      | 19/01/2016       |                | 19/01/2016                                 |
| ▶ g Mon Gallica                                                                                                    |    | Biblio.            | Lassie : un classique incontour<br>Eric Knight, idée orig.           | nable : 6 longs métrages /                | 2014      | 19/01/2016       |                | 19/01/2016                                 |
| Mes réservations & ma carte                                                                                             |    | Biblio.            | Lassie : un classique incontour<br>inédits / Eric Knight, idée orig. | nable : 5 longs métrages                  | 2013      | 19/01/2016       |                |                                            |
| Mes achats                                                                                                    |    | Biblio.            | Flash Gordon. Volume 4 / Alex<br>Eagan, comp.                        | Raymond, idée orig. ; Edmund              | 2008      | 19/01/2016       |                |                                            |
|                                                                                                    |    | Biblio.            | Initial D. 2ème étape / Shinichi N<br>aut. adapté                    | lasaki, réal. ; Shuichi Shigeno,          | 2008      | 19/01/2016       |                |                                            |

Pour retourner dans le catalogue de la BnF et sélectionner d'autres notices, cliquez sur le bouton Retour catalogue.

| {BnF Bibliothèque nationale de France                                                                                  |         |          |                                                                     |                                                |           | aid              | e Accéde       | rànos sites 🔻         |
|----------------------------------------------------------------------------------------------------|---------|----------|---------------------------------------------------------------------|------------------------------------------------|-----------|------------------|----------------|-----------------------|
| Retour<br>Catalogue Mon ES                                                                                             | SP<br>O | AC       | El                                                                  |                                                | on        | ×                | Mon profil     | Déconnexion 🗙         |
| Espace personnel - Mon catalogue général > Notices Pour réserver un document, consulter la rubrique <u>Réservation</u> |         |          |                                                                     |                                                |           |                  |                |                       |
| Mon catalogue général                                                                                                  | ٨       | lotice   | S                                                                   |                                                |           |                  | Notice         | es biblio. 🛛 🔻        |
| Notices (457)                                                                                                    | Su      | pprime   | Voir les notices Classe                                             | er dans▼ transférer ▼                          |           |                  |                |                       |
| <ul> <li>Dossiers (45)</li> <li>commande 1 (0) ×</li> </ul>                                                            |         | Notices  | 3                                                                   |                                                |           |                  |                |                       |
| • jeunesse (0) 🗙                                                                                                    |         | ▼ Туре 🔺 | ▼ Auteur ▲                                                          | ▼ Titre ▲                                      | ▼ Année 🔺 | ▼ Date d'ajout 🔺 | ▼ Dossier(s) ▲ | ▼ Date de transfert ▲ |
| • MAI (39) ×<br>• Relire (6) ×                                                                                         |         | Biblio.  | Ben 10 : Omniverse. Saison 1.<br>Kelly, Steven T. Seagle [et al     | . Volume 2 / Joe Casey, Joe<br>I.], idée orig. | 2012      | 19/01/2016       |                | 19/01/2016            |
| • stage (0) ×<br>• test (0) ×                                                                                          |         | Biblio.  | Poupi / Zdeněk Miler, réal., scé                                    | enario                                         | 2014      | 19/01/2016       |                | 19/01/2016            |
| Notices non classées (412)                                                                                             |         | Biblio.  | Les cinq sens                                                       |                                                | 2014      | 19/01/2016       |                | 19/01/2016            |
| <u>Gérer mes dossiers</u>                                                                                              |         | Biblio.  | Je découvre avec Oui-Oui. Vo<br>en forme / Enid Blyton, idée or     | lume 2, Bien dormir pour être<br>ig.           | 2014      | 19/01/2016       |                | 19/01/2016            |
| ▶ g Mon Gallica                                                                                                    |         | Biblio.  | Lassie : un classique incontou<br>Eric Knight, idée orig.           | ırnable : 6 longs métrages /                   | 2014      | 19/01/2016       |                | 19/01/2016            |
| Mes réservations & ma carte                                                                                            |         | Biblio.  | Lassie : un classique incontou<br>inédits / Eric Knight, idée orig. | rnable : 5 longs métrages                      | 2013      | 19/01/2016       |                |                       |
| ▶ 🞁 Mes achats                                                                                                    |         | Biblio.  | Flash Gordon. Volume 4 / Alex<br>Eagan, comp.                       | Raymond, idée orig. ; Edmund                   | 2008      | 19/01/2016       |                |                       |
|                                                                                                    |         | Biblio.  | Initial D. 2ème étape / Shinichi<br>aut. adapté                     | Masaki, réal. ; Shuichi Shigeno,               | 2008      | 19/01/2016       |                |                       |

Pour **transférer des notices** sélectionnez les notices que vous désirez transférer en cochant/décochant les cases. Cliquez sur Transférer.

| (BnF Bibliothèque nationale de France                                                                                   |          |          |                                                                                                    |                                                                                |           | aide                 | Accéder      | à nos sites 🔻         |
|----------------------------------------------------------------------------------------------------|----------|----------|----------------------------------------------------------------------------------------------------|--------------------------------------------------------------------------------|-----------|----------------------|--------------|-----------------------|
| Retour<br>Catalogue                                                                                                    | SP<br>o  | AC       | Eel                                                                                                    | Bienvenue coordinati                                                           | on        | ► M                  | on profil    | Déconnexion 🗙         |
| Espace personnel - Mon catalogue général > Notices Pour réserver un document, consulter la rubrique <u>Réservations</u> |          |          |                                                                                                    |                                                                                |           |                      |              |                       |
| Mon catalogue                                                                                                    | N        | lotice   | S                                                                                                    | _                                                                              |           |                      | Notice       | s biblio. 🛛 🔻         |
| Notices (457)                                                                                                    | Su       | pprime   | Voir les notices Classer                                                                                                    | dans▼ transférer ▼                                                             | )         |                      |              |                       |
| Dossiers (45) commande 1 (0)                                                                                            |          | Notices  | ;                                                                                                    |                                                                                |           |                      |              |                       |
| • jeunesse (0) ×                                                                                                    |          | ▼ Туре ▲ | ▼ Auteur ▲                                                                                                    | ▼ Titre ▲                                                                      | ▼ Année 🔺 | ▼ Date d'ajout 🔺 ▼ I | Dossier(s) 🔺 | ▼ Date de transfert ▲ |
| • MAT (39) ×<br>• Relire (6) ×                                                                                          |          | Biblio.  | [Recueil sur "Gianni Schicchi", "I<br>Tabarro", de Giacomo Puccini]                                                                               | anon Lescaut" et "II                                                           | 1965      | 16/09/2014           |              | 29/11/2014            |
| <ul> <li>stage (0) ×</li> <li>test (0) ×</li> </ul>                                                                     |          | Biblio.  | Debussy, Claude (1862-1918)                                                                                                    |                                                                                | 1903      | 27/01/2014           |              | 29/11/2014            |
| Notices non classées (412) <u>Gérer mes dossiers</u>                                                                    |          | Biblio.  | "Parle petit, la télé t'écoute !" : le<br>langage des jeunes enfants à l'é<br>Soury-Ligier ; préf. de Frédéric f<br>Soury-Ligier, Françoise (1943 | rôle de la télévision dans le<br>cole maternelle / Françoise<br>François<br>.) | 2002      | 19/01/2016           |              |                       |
| Mon Gallica                                                                                                    | <b>V</b> | Biblio.  | 2 chats, 1 chien. Volume 2 / Ora<br>Wiesław Zieba, réal. ; Bogdan N<br>Wlodzimierz Matuszewski, Zeno<br>Waldemar Kazanecki, comp.                 | czewska Grabowska,<br>owicki, réal., animation ;<br>n Sawa, scénario ;         | 1988      | 19/01/2016           |              |                       |
| BBB Mes achats                                                                                                    |          | Biblio.  | 2 chats, 1 chien. Volume 3 / Ora<br>Wieslaw Zieba, réal. ; Bogdan N<br>Wlodzimierz Matuszewski, Zeno<br>Waldemar Kazanecki, comp.                 | czewska Grabowska,<br>owicki, réal., animation ;<br>n Sawa, scénario ;         | 1988      | 19/01/2016           |              |                       |
|                                                                                                    |          | Biblio.  | 20 belles histoires de Pomme d'A<br>Henri Dès, comp. ; Henri Dès, vo                                                                              | .pi / Hoël Caouissin, réal. ;<br>ix                                            | 2003      | 19/01/2016           |              |                       |

Vous pouvez ensuite récupérer vos notices sur le serveur ftp.

# Récupération des notices après transfert

Pour récupérer vos notices, vous avez besoin de l'adresse FTP qui vous a été attribuée par la BnF. Elle vous a été adressée dans le courriel de confirmation.

L'adresse se compose comme suit : <u>ftp://notices:catalogue@ftp.bnf.fr/votre identifiant/</u>

L'adresse qui vous a été attribuée contient votre identifiant.

Quel que soit le nombre de comptes créés, vous récupérez les notices de tous les comptes à la même adresse FTP.

Le délai de récupération est fonction de votre choix fait au moment de la demande d'inscription.

Si vous avez choisi le transfert immédiat, les notices sont récupérables à votre adresse FTP une demiheure après le transfert depuis BnF catalogue général.

Si vous avez choisi le transfert différé, les notices sont récupérables à votre adresse FTP le lendemain matin à partir de 9h00 (heure française) du transfert depuis BnF Catalogue général.

#### Récupération des notices avec Internet explorer

Vous avez transféré vos notices depuis BnF Catalogue général.

Dans la barre de navigation, saisissez l'adresse FTP qui vous a été attribuée :

ftp://notices:catalogue@ftp.bnf.fr/votre identifiant/

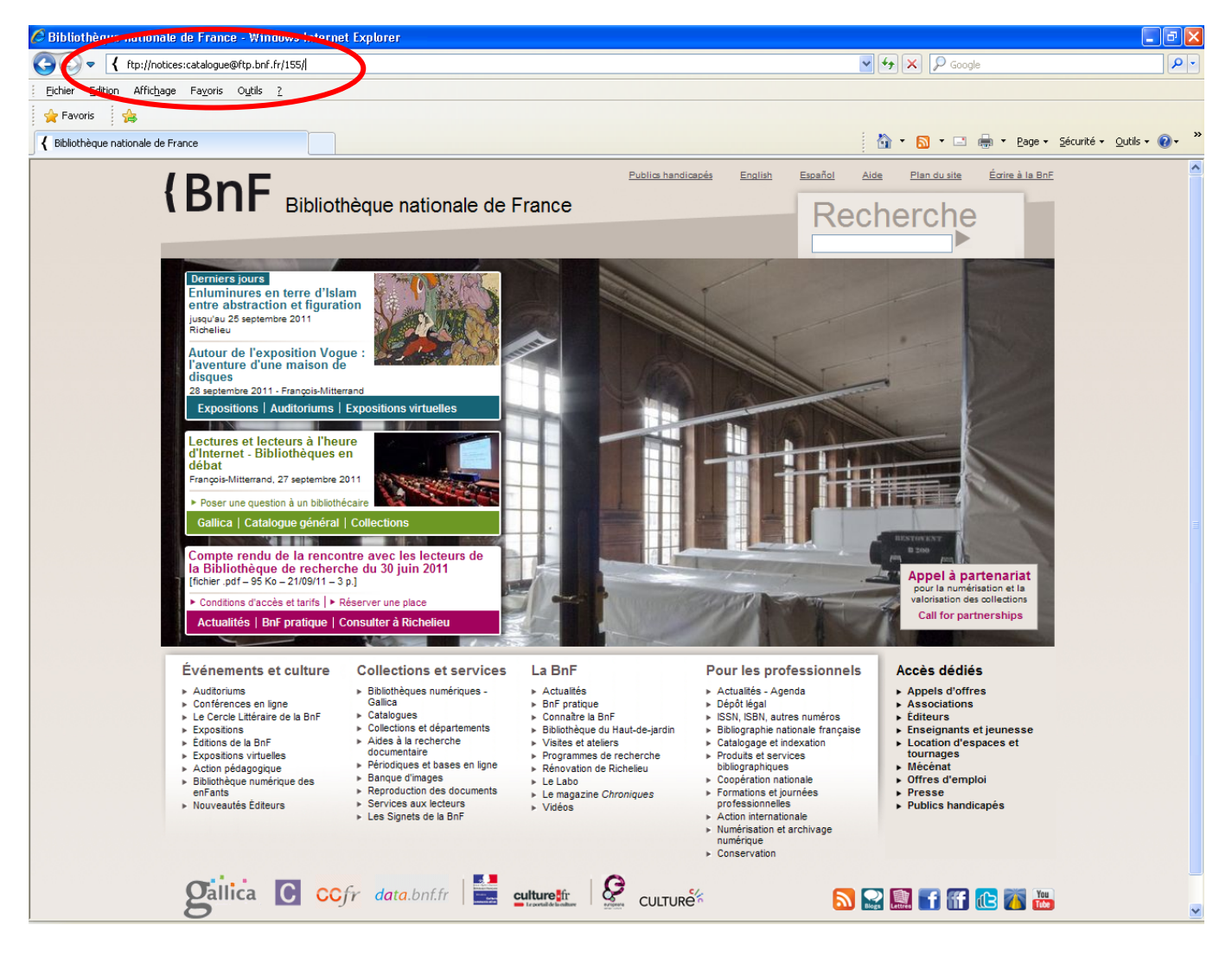

Lors de la première connexion avec Internet explorer, une fenêtre de dialogue peut s'afficher avec une demande de mot de passe.

Indiquez dans nom d'utilisateur : notices

Indiquez dans mot de passe : catalogue

Puis cliquez sur Ouvrir une session.

| Bibliothèque nationale de France - Windows Internet Emplorer                                                                                                    |                                             |
|----------------------------------------------------------------------------------------------------|---------------------------------------------|
| Internet Explorer                                                                                                    | X •• X                                      |
| Pour vous connecter à ce serveur FTP, entrez un nom d'utilisateur et un mot de passe<br>Serveur FTP : ftp.brf.fr                                                   | ۰.<br>[۵]-                                  |
| Nom d'utilisateur :                                                                                                    | - Dublica handisacés English Escañol Aida ( |
| Une fois que vous êtes connecté, vous pouvez ajouter ce serveur FTP à votre liste<br>des Favoris et y revenir facilement.                                          | de France Reche                             |
| Ouvrir une session grionyme Ouvrir une session Annulor                                                                                                    | CTTO THE I                                  |
| Françol-Mittaerand<br>Useurau 11 julie: 2010<br>Berniers jours<br>Festival Paris Cinéma - Leçon<br>de cinéma d'Eugène Green<br>Françol-Mittaerand - 11 julie: 2010 |                                             |
| Expositions   Conférences   Expositions virtuelles<br>Entrée gratuite le week-end en<br>Bibliotheque d'étude                                                       |                                             |
| Parquermannen - ou ac juin au 14     août 2010     Poser une question à un bibliothécaire                                                                          |                                             |

Vous accédez à une nouvelle page.

Cette page contient l'ensemble de vos notices sous forme de liens actifs.

| C Répertoire FTP /15                       | 5/ à ftp.bnf.fr - Windows Internet Explorer                                                           |                         |                        |
|--------------------------------------------|----------------------------------------------------------------------------------------------------|-------------------------|------------------------|
| 🔆 🕞 🗢 🙋 ftp://ftj                          | p.bnf.fr/155/                                                                                         | Soogle                  | • ٩                    |
| Fichier Edition Affich                     | age Favoris Outils ?                                                                                  |                         |                        |
| 🖕 Favoris 🛛 🖕                              |                                                                                                    |                         |                        |
| 🔏 Répertoire FTP /155/ à I                 | ttp.bnf.fr                                                                                            | 🐴 🔻 🔝 🗉 🖶 👻 Page 🕶 Sécu | urité 🔹 Outils 👻 🔞 👻 🤺 |
| Répertoire FT                              | P /155/ à ftn.bnf.fr                                                                                  |                         |                        |
|                                            |                                                                                                    |                         |                        |
| Pour afficher ce site FTP                  | dans l'Explorateur Windows, cliquez sur Page, puis sur Ouvrir le site FTP dans l'Explorateur Windows. |                         |                        |
|                                            |                                                                                                    |                         |                        |
| Connected to server<br>220 Gallica - Bibli | r. Logging in<br>.othegue Numerique (3) ready                                                         |                         |                        |
| 331 User name okay,                        | need password.                                                                                        |                         |                        |
| 230-Bienvenue sur 1<br>de la Bibliothe     | e serveur FTP<br>eque nationale de France (3)                                                         |                         |                        |
|                                            | ,                                                                                                    |                         |                        |
| Vers un répertoire de niv                  | eau supérieur                                                                                         |                         |                        |
| 09/21/2011 05:05                           | Répertoire .                                                                                          |                         |                        |
| 09/22/2011 02:05                           | Répertoire                                                                                            |                         |                        |
| 09/20/2011 12:05                           | 2,020 155_aut_120509_P2249_0_20110920.Unimarc_2709.UTF8                                               |                         |                        |
| 09/13/2011 03:05                           | 800 155_bib_150507_P2251_0_20110913.Unimarc_2709.UTF8                                                 |                         |                        |
| 09/13/2011 04:05                           | 15,777 155_bib_160507_P2251_0_20110913.Unimarc_2709.UTF8                                              |                         |                        |
| 09/15/2011 10:05                           | 7,258 155_bib_100507_P2251_0_20110915.Unimarc_2709.UTF8                                               |                         |                        |
| U9/16/2011 03:05                           | 17,487 155_p1p_150508_P2251_0_20110916.Unimarc_2709.UTF8                                              |                         |                        |
| U9/19/2011 10:05                           | 2,192 155_aut_100507_P2249_0_20110919.Unimarc_2709.UTF8                                               |                         |                        |
| 09/20/2011 12:05                           | 2,020 155 aut 120510 P2249 0 20110920.Unimarc 2709.UTF8                                               |                         |                        |
| 09/21/2011 05:05                           | 3,64/ 155_D1D_1/0526_P2251_0_20110921.001Marcf_2/09.01F8                                              |                         |                        |
| 09/21/2011 05:05                           | 2,424 155_aut_1/0532_P2249_0_20110921.Unimarc_2709.UTF8                                               |                         |                        |
|                                            |                                                                                                    |                         |                        |
|                                            |                                                                                                    |                         |                        |
|                                            |                                                                                                    |                         |                        |

Faites avec la souris un clic droit sur le lien, puis cliquez sur Enregitrer la cible sous.

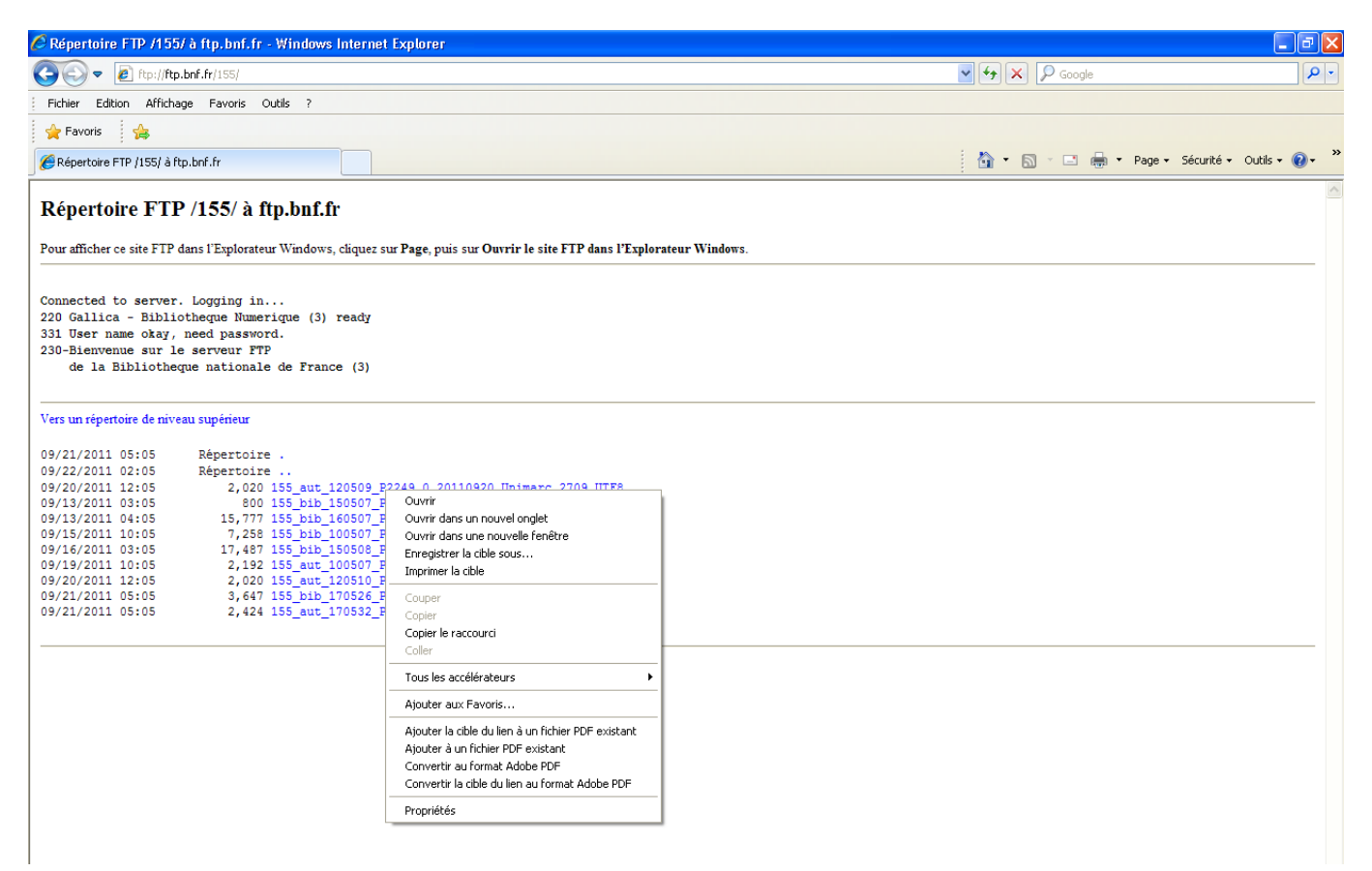

Choisissez un dossier où copier vos notices.

L'extension du fichier doit pouvoir être gérée par votre base de données, renseignez-vous auprès du fournisseur de votre base de données.

#### Enregistrez

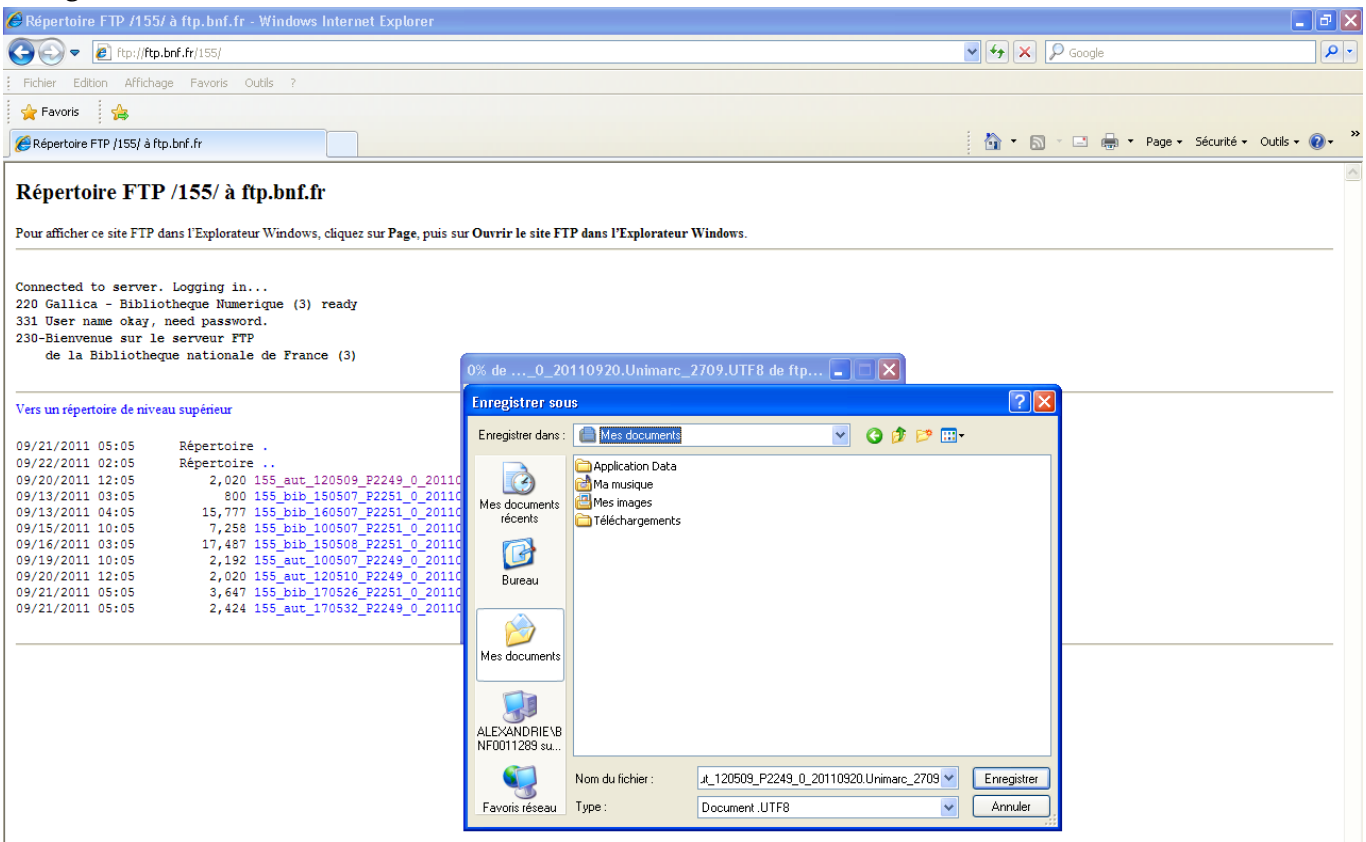

# Récupération des notices avec Mozilla Firefox

Vous avez transféré vos notices depuis BnF Catalogue général. Dans la barre de navigation, saisissez l'adresse FTP qui vous a été attribuée : <u>ftp://notices:catalogue@ftp.bnf.fr/votre identifiant/</u>

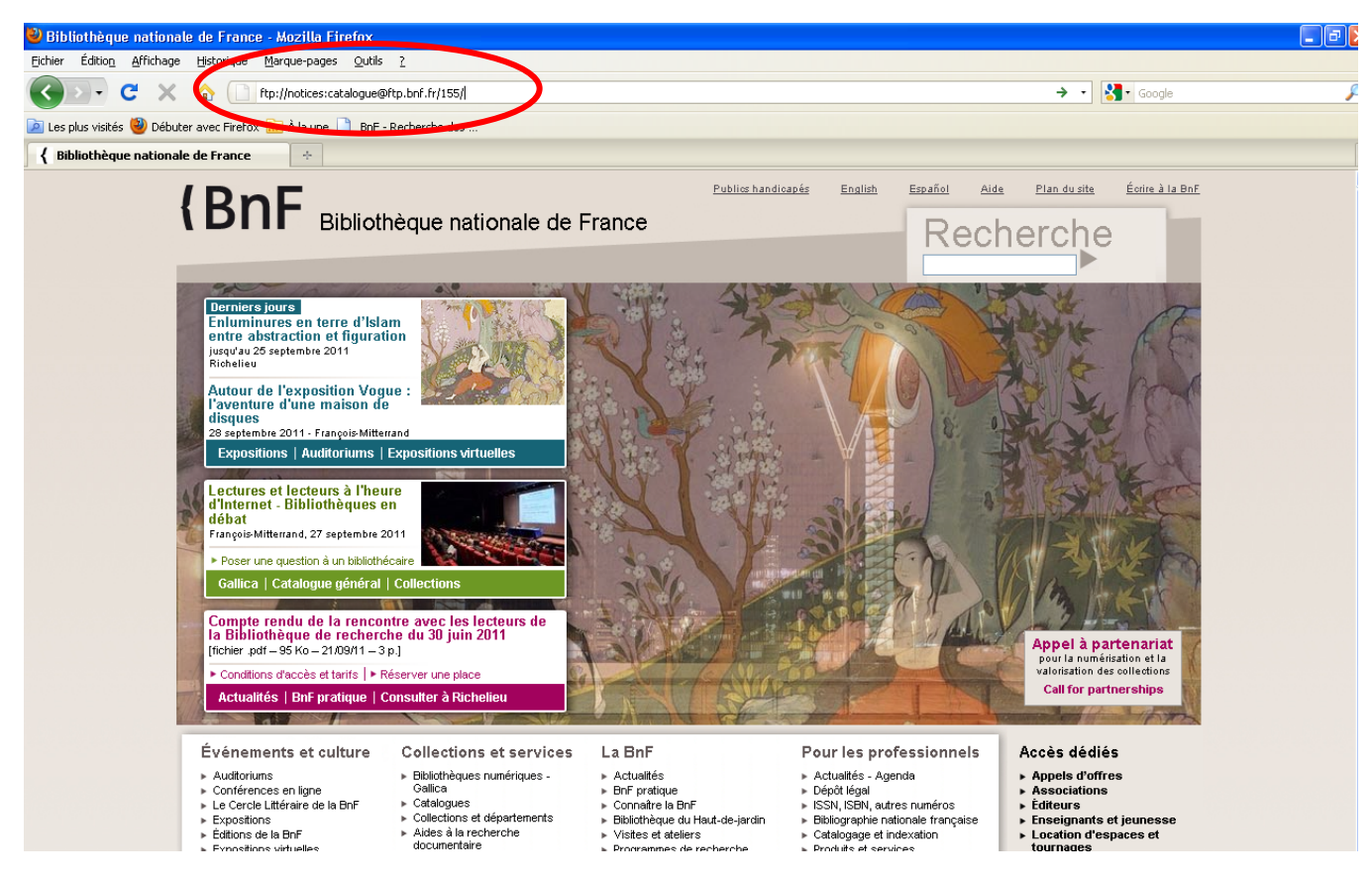

Vous accédez à une nouvelle page.

Cette page contient l'ensemble de vos notices sous forme de liens actifs.

| Index de ftp://notices@ftp.bnf.fr/1         | 55/ - Mozilla Firefox                             |        |             |             |            |   |
|---------------------------------------------|---------------------------------------------------|--------|-------------|-------------|------------|---|
| Eichier Édition Affichage Historique Ma     | rque-pages <u>O</u> utils <u>?</u>                |        |             |             |            |   |
| 🕜 🏊 🕻 🗶 🏠 💽 hp://hp.bnf.fr/155/             |                                                   |        |             |             | ☆ • Koogle | P |
| 🖻 Les plus visités 🥹 Débuter avec Firefox 📓 | 🛛 À la une 📋 BnF - Recherche des                  |        |             |             |            |   |
| 📃 🖳 Index de ftp://notices@ftp.bnf.fr/155   | V +                                               |        |             |             |            | - |
|                                             |                                                   |        |             |             |            |   |
|                                             |                                                   |        |             |             |            |   |
|                                             |                                                   |        |             |             |            |   |
|                                             | Index de ftp://notices@ftp.bnf.fr/155/            |        |             |             |            |   |
|                                             | 📬 Vers un rép. de plus haut niveau                |        |             |             |            |   |
|                                             | Nom                                               | Taille | Dernière me | odification |            |   |
|                                             | 155_aut_120509_P2249_0_20110920.Unimarc_2709.UTF8 | 2 KB   | 20/09/2011  | 12:05:00    |            |   |
|                                             | 155_bib_150507_P2251_0_20110913.Unimarc_2709.UTF8 | 1 KB   | 13/09/2011  | 15:05:00    |            |   |
|                                             | 155_bib_160507_P2251_0_20110913.Unimarc_2709.UTF8 | 16 KB  | 13/09/2011  | 16:05:00    |            |   |
|                                             | 155_bib_100507_P2251_0_20110915.Unimarc_2709.UTF8 | 8 KB   | 15/09/2011  | 10:05:00    |            |   |
|                                             | 155_bib_150508_P2251_0_20110916.Unimarc_2709.UTF8 | 18 KB  | 16/09/2011  | 15:05:00    |            |   |
|                                             | 155_aut_100507_P2249_0_20110919.Unimarc_2709.UTF8 | 3 KB   | 19/09/2011  | 10:05:00    |            |   |
|                                             | 155_aut_120510_P2249_0_20110920.Unimarc_2709.UTF8 | 2 KB   | 20/09/2011  | 12:05:00    |            |   |
|                                             | 155_bib_170526_P2251_0_20110921.Unimarc_2709.UTF8 | 4 KB   | 21/09/2011  | 17:05:00    |            |   |
|                                             | 155_aut_170532_P2249_0_20110921.Unimarc_2709.UTF8 | 3 KB   | 21/09/2011  | 17:05:00    |            |   |
|                                             |                                                   |        |             |             |            |   |
|                                             |                                                   |        |             |             |            |   |
|                                             |                                                   |        |             |             |            |   |

Faites avec la souris un clic droit sur le lien puis cliquez sur Enregistrer la cible du lien sous.

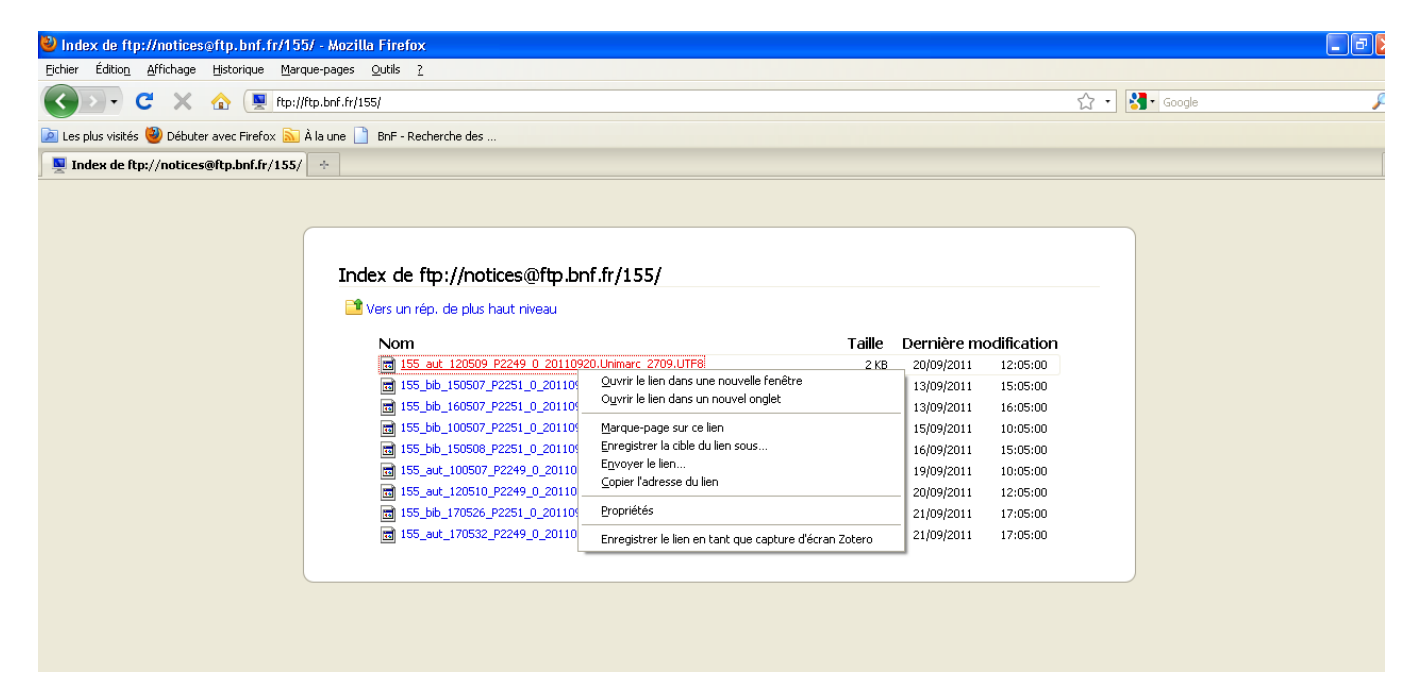

Choisissez un dossier où copier vos notices.

L'extension du fichier doit pouvoir être gérée par votre base de données, renseignez-vous auprès du fournisseur de votre base de données. Enregistrez.

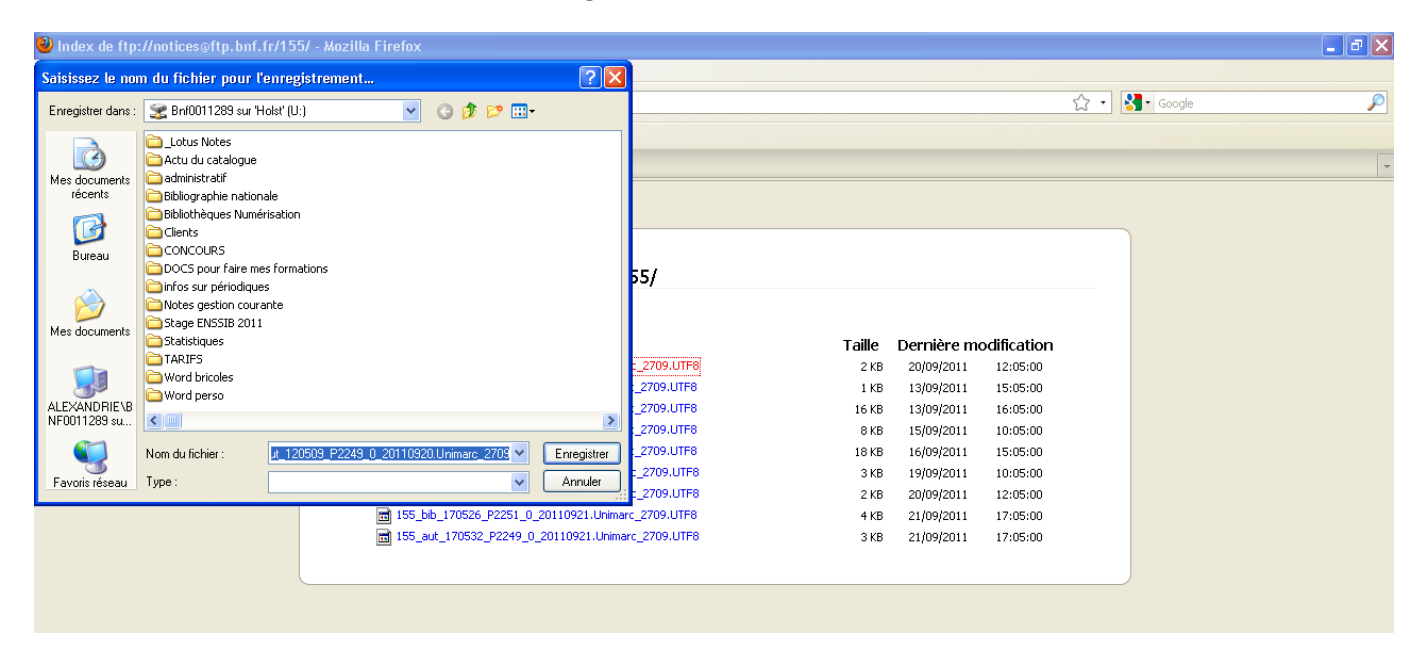

Que ce soit avec Internet Explorer ou Mozilla Firefox, une fois l'enregistrement terminé, vous devez intégrer les notices dans votre base de données. La démarche peut varier d'une base de données à l'autre, renseignez-vous auprès du fournisseur de votre base de données.

#### Informations sur le lien contenant les notices

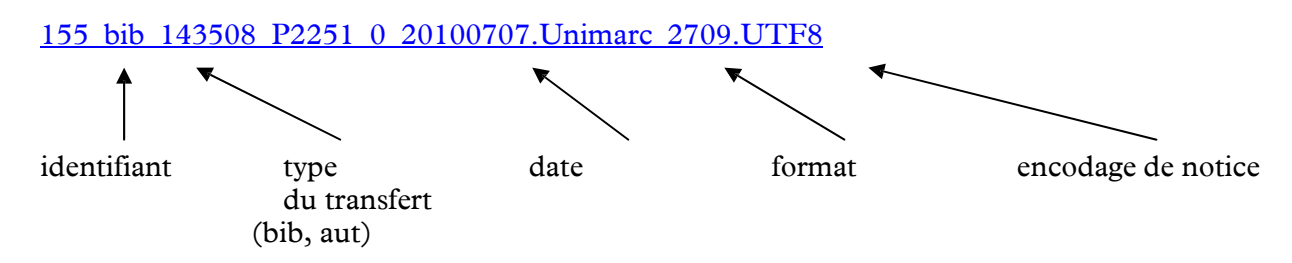